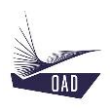

# ADS V4 User's Manual Part VII Tire Dataset

Rev A May 29, 2020

# Table of content

| 1.             | INTR | ODUCTION                                                       |   |  |  |
|----------------|------|----------------------------------------------------------------|---|--|--|
|                |      |                                                                |   |  |  |
| 1.             | .1.  | THE ROOT NODE TIRES                                            | 3 |  |  |
| 1.             | .2.  | TO CREATE A NEW TIRE DATASET IN THE CURRENT SESSION            | 4 |  |  |
| 1.             | .3.  | TO LOAD A TIRE DATASET IN THE CURRENT SESSION                  | 5 |  |  |
| 1.             | .4.  | TO DUPLICATE A TIRE DATASET AND LOAD IT IN THE CURRENT SESSION | 6 |  |  |
|                |      |                                                                |   |  |  |
| 2. DESCRIPTION |      |                                                                |   |  |  |

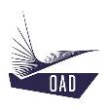

## 1. Introduction

#### 1.1. The root node Tires

The Tire dataset is created from the root node Tires

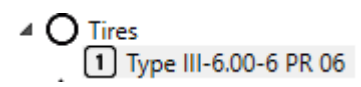

| Contextual Menu :                                              |  |  |  |
|----------------------------------------------------------------|--|--|--|
|                                                                |  |  |  |
| To create a new Tire dataset in the current session            |  |  |  |
| To load a Tire dataset in the current session                  |  |  |  |
| To duplicate a Tire dataset and load it in the current session |  |  |  |
|                                                                |  |  |  |

Several Tire datasets may be loaded in the same session

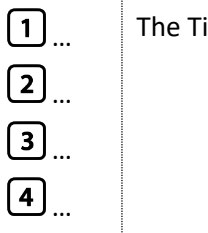

The Tire datasets that will be loaded in the current session

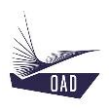

#### 1.2. To Create a new tire dataset in the current session

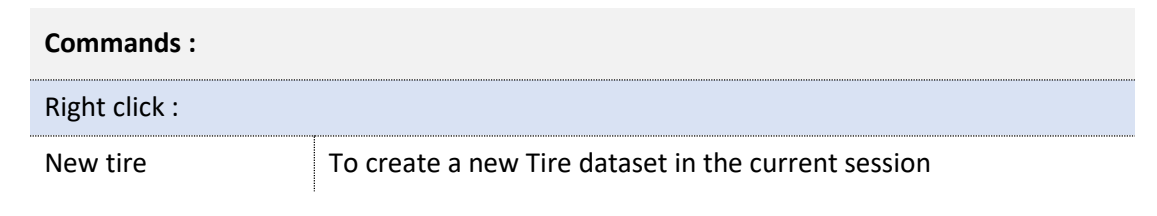

| 🛧 New Tire | ×  |
|------------|----|
| Туре       |    |
| Size       |    |
|            | Ok |

- 1. Enter
  - a) The name of the Type (Type III)
  - b) The name of the Size (6.00-6 PR 06)
- 2. Click on OK

The New Tire dataset is displayed in the TreeView

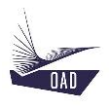

#### 1.3. To Load a tire dataset in the current session

| Commands :    |                                               |  |  |  |
|---------------|-----------------------------------------------|--|--|--|
| Right click : |                                               |  |  |  |
| Open Tire     | To load a Tire dataset in the current session |  |  |  |

| 🛧 Open Tire |   |                | - |   | ×      |
|-------------|---|----------------|---|---|--------|
| Type        |   | 5.00-5 PR 04   |   |   | ~      |
| туре        |   | 5.00-5 PR 06   |   |   |        |
| Type III    | ~ | 5.00-5 PR 10   |   |   |        |
|             |   | 6.00-6 PR 04   |   |   |        |
|             |   | 6.00-6 PR 06   |   |   |        |
|             |   | 6.00-6 PR 08   |   |   |        |
|             |   | 6.00-6.5 PR 04 |   |   |        |
|             |   | 6.50-10 PR 06  |   |   |        |
|             |   | 6.50-10 PR 08  |   |   |        |
|             |   | 6.50-10 PR 10  |   |   |        |
|             |   | 6.50-10 PR 12  |   |   | $\sim$ |
| Summary :   |   |                |   |   |        |
|             |   |                |   |   |        |
|             |   |                |   |   |        |
|             |   |                |   |   |        |
|             |   |                |   |   |        |
|             |   |                |   |   |        |
|             |   |                |   |   |        |
|             |   |                |   | 0 | k      |

- 1. Select
  - a) Type
  - to filter the list
- 2. Double click on the name of the Tire dataset <u>or</u> click on the name then click on OK

The selected Tire dataset is displayed in the TreeView

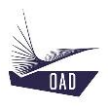

### 1.4. To duplicate a tire dataset and load it in the current session

| Commands :     |                                                                |  |  |  |
|----------------|----------------------------------------------------------------|--|--|--|
| Right click :  |                                                                |  |  |  |
| Duplicate Tire | To duplicate a Tire dataset and load it in the current session |  |  |  |

| 🛧 Open Tire |              | -    |   | ×      |
|-------------|--------------|------|---|--------|
| Type        | 1644 PR 06   | <br> |   | ^      |
|             | 16x4.4 PR 04 |      |   |        |
| Iype VII    | 16x4.4 PR 06 |      |   |        |
|             | 16x4.4 PR 10 |      |   |        |
|             | 16x4.4 PR 12 |      |   |        |
|             | 18x4.4 PR 06 |      |   |        |
|             | 18x4.4 PR 10 | <br> |   |        |
|             | 18x4.4 PR 12 |      |   |        |
|             | 18x5.5 PR 08 |      |   |        |
|             | 18X5.5 PR 10 |      |   |        |
|             | 18x5.5 PR 14 |      |   | $\sim$ |
| Summary :   |              |      |   |        |
|             |              |      |   |        |
|             |              |      | 0 | k      |

- 1. Select
  - a) Type

to filter the list

2. Double click on the name of the Tire dataset <u>or</u> click on the name then click on OK

One copy of the selected Tire dataset is displayed in the TreeView

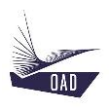

## 2. Description

Root branch of the current dataset. The header is the concatenation of the Type Name and the Size.

| Properties :           |                          |                                                        |  |  |
|------------------------|--------------------------|--------------------------------------------------------|--|--|
| General                | Reference                | Type III-6.00-6 PR 06                                  |  |  |
|                        | Туре                     | Type III                                               |  |  |
|                        | Size                     | 6.00-6 PR 06                                           |  |  |
| Application Rating     | Rated inflation          | Rated inflation                                        |  |  |
|                        | Rated Load               | Rated Load                                             |  |  |
|                        | Rated Speed              | Rated Speed                                            |  |  |
| Inflated Dimensions    | Diameter (Mn)            | Minimum outside diameter                               |  |  |
|                        | Diameter (Mx)            | Maximum outside diameter                               |  |  |
|                        | Width (Mn)               | Minimum section width                                  |  |  |
|                        | Width (Mx)               | Maximum section width                                  |  |  |
| Miscellaneous          | Flat Tire Radius         | Flat Tire Radius                                       |  |  |
|                        | Ply Rating               | Ply Rating                                             |  |  |
| Rim Description        | Diameter                 | Specified rim diameter                                 |  |  |
|                        | Width between<br>flanges | Width between flanges                                  |  |  |
| Commands :             |                          |                                                        |  |  |
| Right click :          |                          |                                                        |  |  |
| Duplicate To duplicate |                          | e the current dataset                                  |  |  |
| Remove                 | To remove t              | To remove the current dataset from the current session |  |  |
| Save                   | To save the              | To save the current dataset                            |  |  |
| Save As                | To save the              | current dataset and change its name                    |  |  |